## The UI&U Center for Teaching and Learning

## Topic:

How to view your CoursEval<sup>™</sup> survey results

- 1. Log in to CampusWeb
- 2. Go to the Faculty tab, Your Courses, Course Evaluations
- 3. Click the <u>AMS CoursEval™</u> link.

| Your Courses            | 🎭 🚔 Print this page                |        |          |                                                                                                    |  |  |  |  |
|-------------------------|------------------------------------|--------|----------|----------------------------------------------------------------------------------------------------|--|--|--|--|
| Grade Entry             |                                    |        |          | Handouts                                                                                                    |  |  |  |  |
| View Course List        |                                    |        |          | Grading                                                                                                    |  |  |  |  |
|                         |                                    |        |          | Grading Directions (.docx, 14K)                                                                                                    |  |  |  |  |
| All My Courses          |                                    |        |          | Course Eval Resources                                                                                                    |  |  |  |  |
| Current Courses *       |                                    |        |          | Steps to View Your Course Eval Results (.pdf, 446K)                                                                                                    |  |  |  |  |
| Training                |                                    |        |          | Survey Dates (.pdf, 172K)                                                                                                    |  |  |  |  |
| My Training Course List |                                    |        | 8        | Go to Main Screen •                                                                                                    |  |  |  |  |
| Code                    | Course name                        | Grade  | Schedule | Adobe Acrobat Reader is required to view and print PDF files.                                                                                                    |  |  |  |  |
| CTL-000 (JoeFaculty)    | Faculty Training                   | -      |          |                                                                                                    |  |  |  |  |
| CTL-000 (Thompson)      | Faculty Training                   | F (0%) |          | Course Evaluation Instructions                                                                                                    |  |  |  |  |
| CTL-301 (00)            | CampusWeb Courses Faculty Workshop |        |          | Please see the videos below for instructions on viewing your course evaluations.                                                                                           |  |  |  |  |
| Special Courses         |                                    |        | B        | Course evaluations for chains                                                                                                    |  |  |  |  |
| My Special Courses Cou  | rse List                           |        | B        | Course evaluations for faculty                                                                                                    |  |  |  |  |
| Code                    | Course name                        | Grade  | Schedule |                                                                                                    |  |  |  |  |
| UIU 100 (00)            | National Assessment                |        |          | Course Evaluations                                                                                                    |  |  |  |  |
| Templates               |                                    |        | Β        | Your Course Evaluations                                                                                                    |  |  |  |  |
| My Templates Course Lis | st                                 |        | Ξ        | Please ensure you log out of the AMS CoursEval™ system upon                                                                                                    |  |  |  |  |
| Code                    | Course name                        | Grade  | Schedule | finishing by clicking the padlock button. Closing the pop up                                                                                                    |  |  |  |  |
| UIU 101 (00)            | Union Orientation                  |        |          | window does not log you out.                                                                                                    |  |  |  |  |
|                         |                                    |        |          | serow is a list of your open evaluations. Please fill them out as<br>soon as possible. You can view old evaluations and change sor<br>personal settings at AMS CoursEval™. |  |  |  |  |
|                         |                                    |        |          | You have no serveres to display. Click Here                                                                                                    |  |  |  |  |

You will be taken to your CoursEval<sup>™</sup> landing page. Click on the green "View Report" button. To see more reports, hover over the Reports tab. Select "Evaluation Reports".

| mycoursevol                                                                                                    |                                      |                        | Union Institute & University<br>Samuel Liss |
|----------------------------------------------------------------------------------------------------|--------------------------------------|------------------------|---------------------------------------------|
| Here Reports Hop at                                                                                                    |                                      |                        |                                             |
| Welcome to Union Institute & University's online course and faculty survey site!  First see your list of courses that were assessed on a survey. You may hen click the Vew Report or you can click on AIR Reports to see the entire list. You may also preview what the survey looked like from the students' POV. If this is your first visit, you can click the HELP' link in the above menu to learn more about the purpose and features of this site. |                                      |                        |                                             |
| Lee My Reports                                                                                                    |                                      |                        |                                             |
| COUN 529 01 0<br>BIOLOGICAL BASES OF BEHAVIOR<br>Samuel Liss<br>1516 W Master in CMHC Survey                                                                                                    | Lini View Report<br>Closed on Apr 29 | Response Rate          | ۰.                                          |
|                                                                                                    | Click the gear                       | icon to look at the su | rvey form.                                  |

- 4. Use the filters to select specific criteria, or choose ALL to see everything available.
  - a. Select a Year or choose "All."
  - b. Choose the **Term** under **period**.
  - c. Choose Show All under Department.
  - d. Choose a Survey or choose "All."
  - e. Place checkmarks in the boxes under "Include."
  - f. Click on the **View, PDF, or Print** button.

| mycourseval                            |                       |        |                     |              |                                     |                        |            |                         |               |              | Union instr | Samuel Liss    |
|----------------------------------------|-----------------------|--------|---------------------|--------------|-------------------------------------|------------------------|------------|-------------------------|---------------|--------------|-------------|----------------|
| Home Reports Help Ext                  |                       |        |                     |              |                                     |                        |            |                         |               |              |             |                |
| Type:<br>Standard •                    | Year<br>Show All      |        | Period:<br>Show All |              | Status:<br>Closed                   | Survey:<br>Show All    |            | Department:<br>Show All |               |              | ¥           |                |
| View: Comparative    View: Comparative |                       |        |                     |              |                                     |                        |            |                         |               |              |             |                |
| Evaluation Reports                     |                       |        |                     |              |                                     |                        |            |                         |               |              |             |                |
| Course Number<br>- Section ID          | Survey Name           | Year 0 | Period              | Close Date   | Course Name                         | Responsible<br>Faculty | Department | Resp.<br>Rec'vd         | Resp.<br>Exp. | ्र<br>Rec'vd | Include     | Access<br>Role |
| ADC 512 01 0                           | 1415 W MAP            | 2015   | 1415 W              | May 5, 2015  | PSYCHOPHARM FOR MENTAL HLTH/ADD DIS |                        | ADC        | 2                       | 2             | 100%         |             | 0              |
| COUN 512 01 0                          | 1516 F Master in CMHC | 2015   | 1516 F              | Dec 24, 2015 | PSYCHOPHARM FOR MENTAL HLTH-ADD DIS |                        | COUN       | 8                       | 14            | 57%          |             | 0              |
| COUN 529 01 0                          | 1516 W Master in CMHC | 2016   | 1516 W              | Apr 30, 2016 | BIOLOGICAL BASES OF BEHAVIOR        |                        | COUN       | 5                       | 7             | 71%          |             | 0              |
| CPM 512 01 0                           | 1415 W MAP            | 2015   | 1415 W              | May 5, 2015  | PSYCHOPHARM FOR MENTAL HLTH-ADD DIS |                        | CPM        | 5                       | 15            | 33%          |             | 0              |
| CPM 529 01 0                           | 1415 F MAP            | 2014   | 1415 F              | Dec 23, 2014 | BIOLOGICAL BASES OF BEHAVIOR        |                        | CPM        | 5                       | 13            | 38%          |             | 0              |
| PSY 725 01 G                           | 1415 F PSYD           | 2014   | 1415 F              | Dec 23, 2014 | BIOLOGICAL BASES OF BEHAVIOR        |                        | PSY        | 1                       | 7             | 14%          |             | 0              |
| PSY 746 01 G                           | 1415 W PSYD           | 2015   | 1415 W              | May 5, 2015  | PSYCHOPHARM FOR MENTAL HLTH-ADD DIS |                        | PSY        | 8                       | 19            | 42%          |             | 0              |
| Showing 1 to 7 of 7 entries            |                       |        |                     |              |                                     |                        |            |                         |               |              |             |                |

Contact Theresa Warren at (513) 487-1228 or <u>theresa.warren@myunion.edu</u> if you have any questions.